# 日産財団 理科教育助成 2024 年度助成申請者用 【WEB 申請マニュアル】

# <操作受付期間>

## 2023年6月1日~2023年9月20日

### INDEX

- 1.マイページ取得 ····· P1
- 2.マイページログイン・・・・・・ P6
- 3.申請者情報の入力、 申請書の作成・アップロード・・・ P8

【Web 操作に関するお問い合わせ先】

3シダ印刷株式会社 サポート担当 メールアドレス: nissan@yoshida-p.co.jp 電話番号: 03-3626-1307 受付時間: 平日の午前9時から午後5時まで

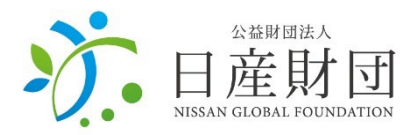

#### 日産財団の HP(<u>http://www.nissan-zaidan.or.jp/</u>)へアクセスし、 下記の手順でマイページを取得してください。 ※過去に助成を受けた学校も、新規でマイページを取得する必要があります

#### 【日産財団 HP】

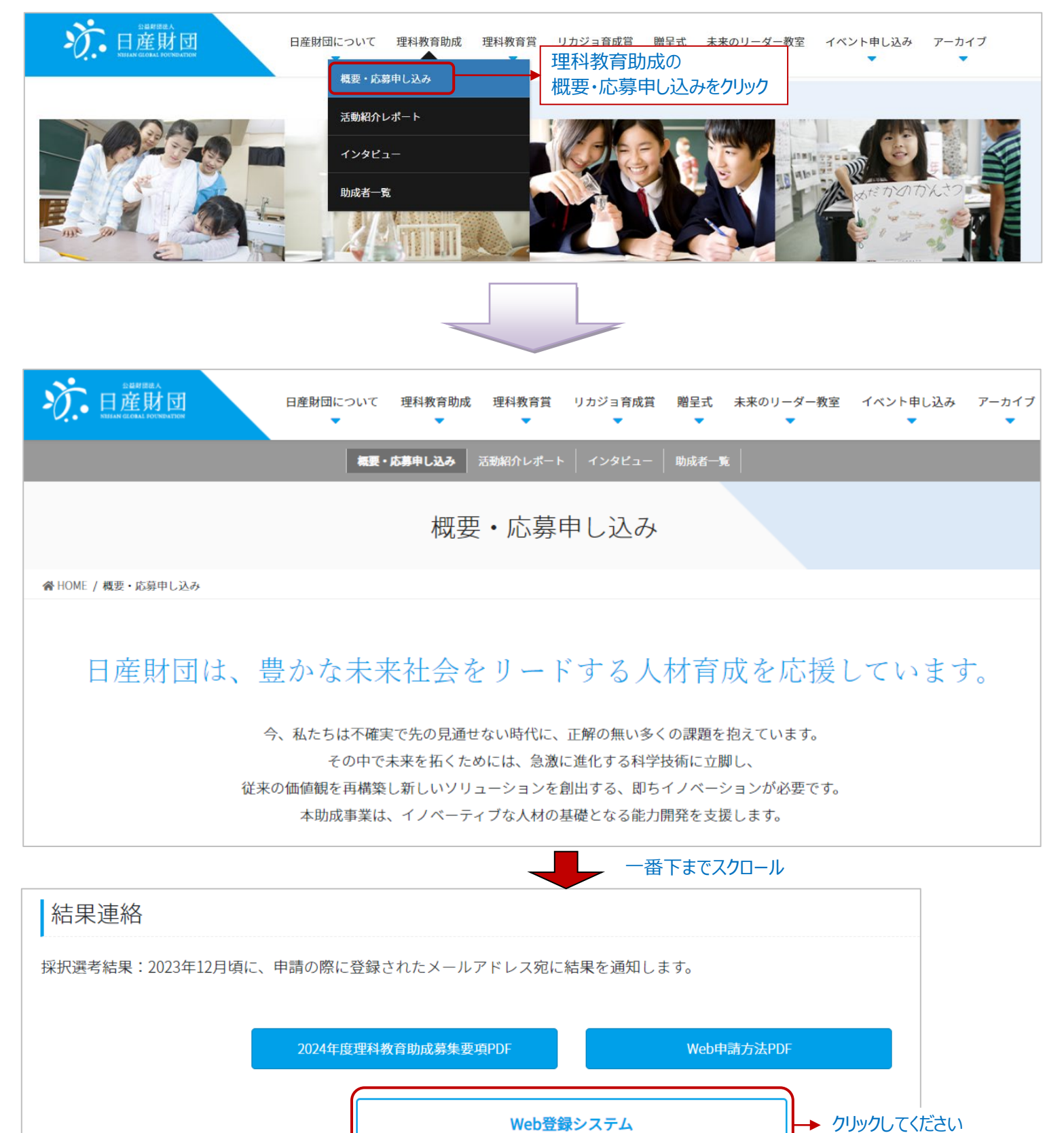

#### 【WEB 登録システム画面】

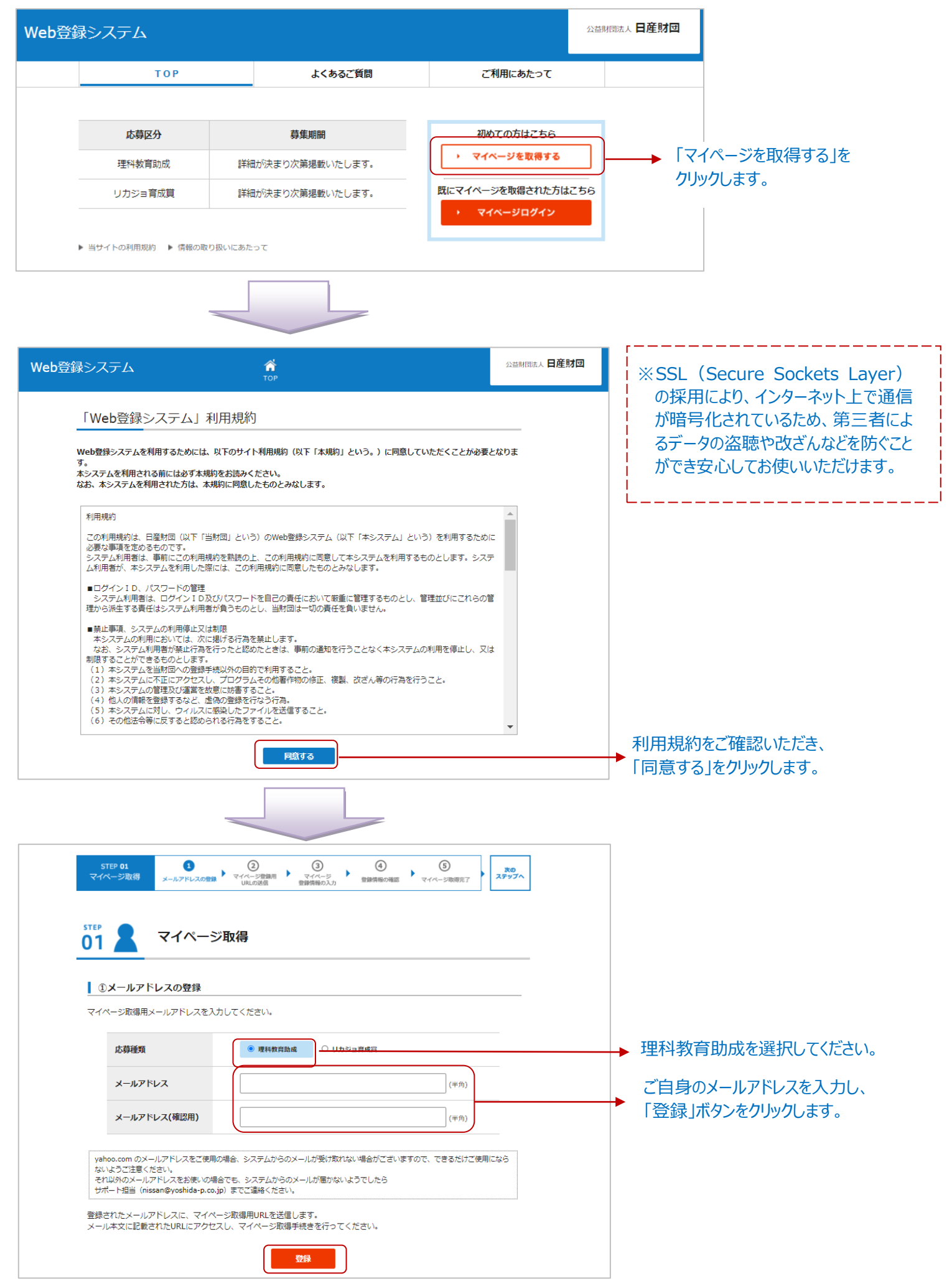

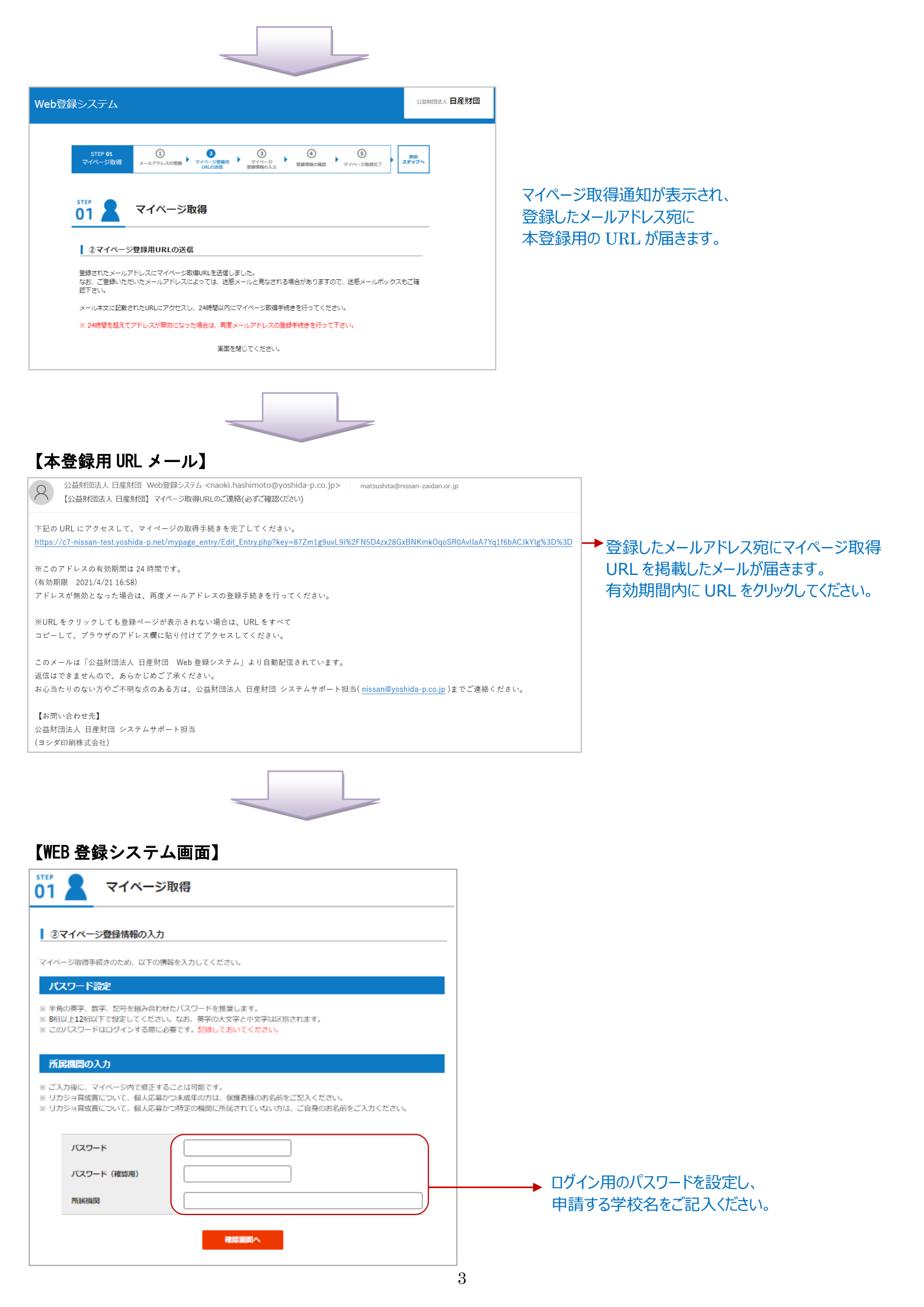

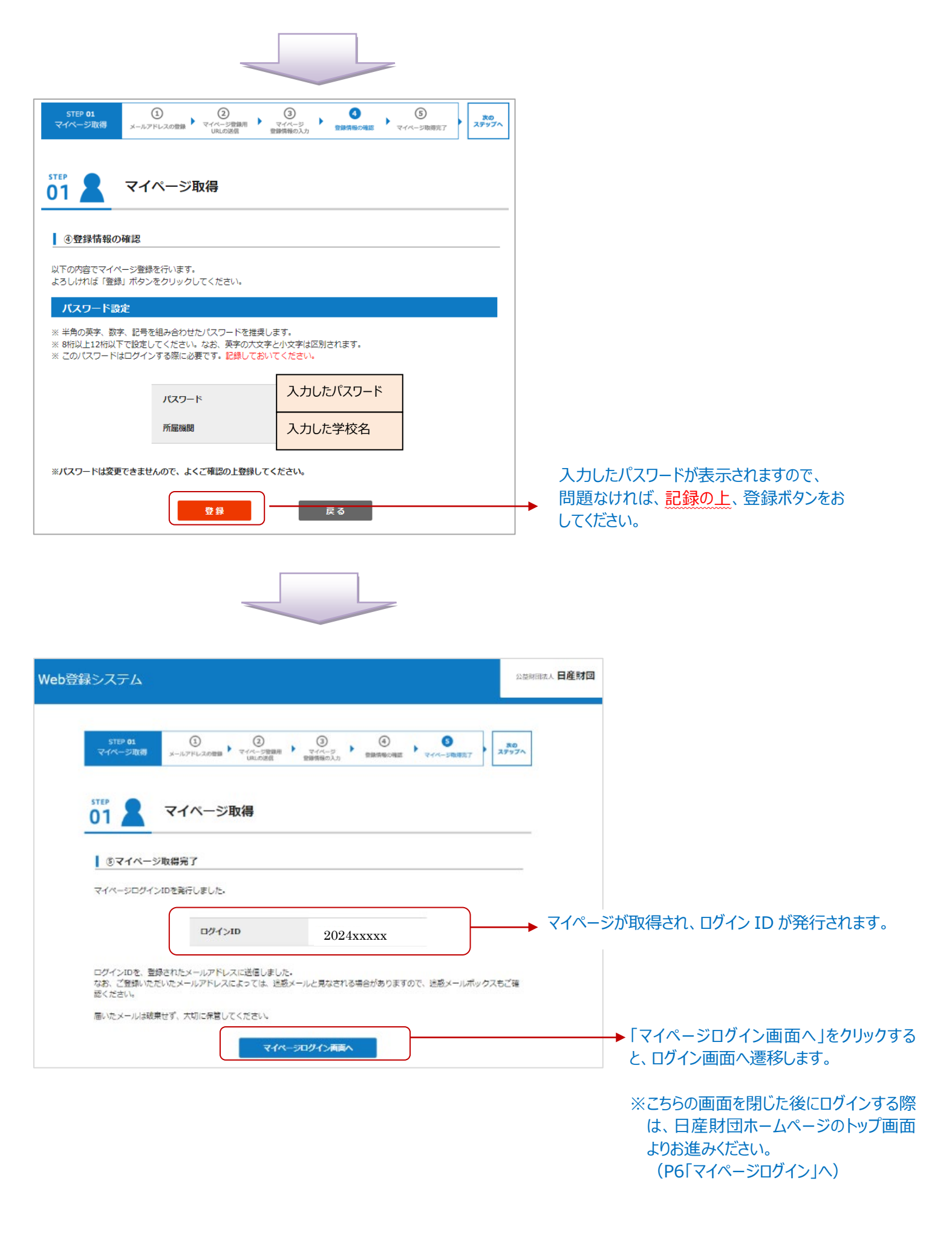

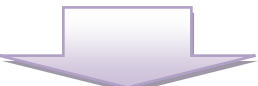

#### 【マイページ取得完了通知メール】

マイページログイン ID を発行いたしました。

#### 2024 年度 理科教育助成

ログイン ID: 2024xxxxx

#### ログイン ID はメールでもお知らせしますので、 大切に保管してください。

このログイン ID はマイページへログインする際に使用します。 不明点等で問合せをされる場合にはこの ID を必ず伝えるようにしてください。

メールは破棄せず、大事に保管してください。

このメールは「公益財団法人 日産財団 Web 登録システム」より自動配信されています。 返信はできませんので、あらかじめご了承ください。 お心当たりのない方やご不明な点のある方は、公益財団法人 日産財団 システムサポート担当(<u>nissan@yoshida-p.co.jp</u>)までご連絡ください。

【お問い合わせ先】 公益財団法人 日産財団 システムサポート担当 (ヨシダ印刷株式会社) 〒130-0014 東京都墨田区亀沢 3-20-14 ヨシダ印刷株式会社 E-mail: <u>nissan@yoshida-p.co.jp</u>

#### 以下の手順に沿って、マイページへログインします。

【日産財団 HP】

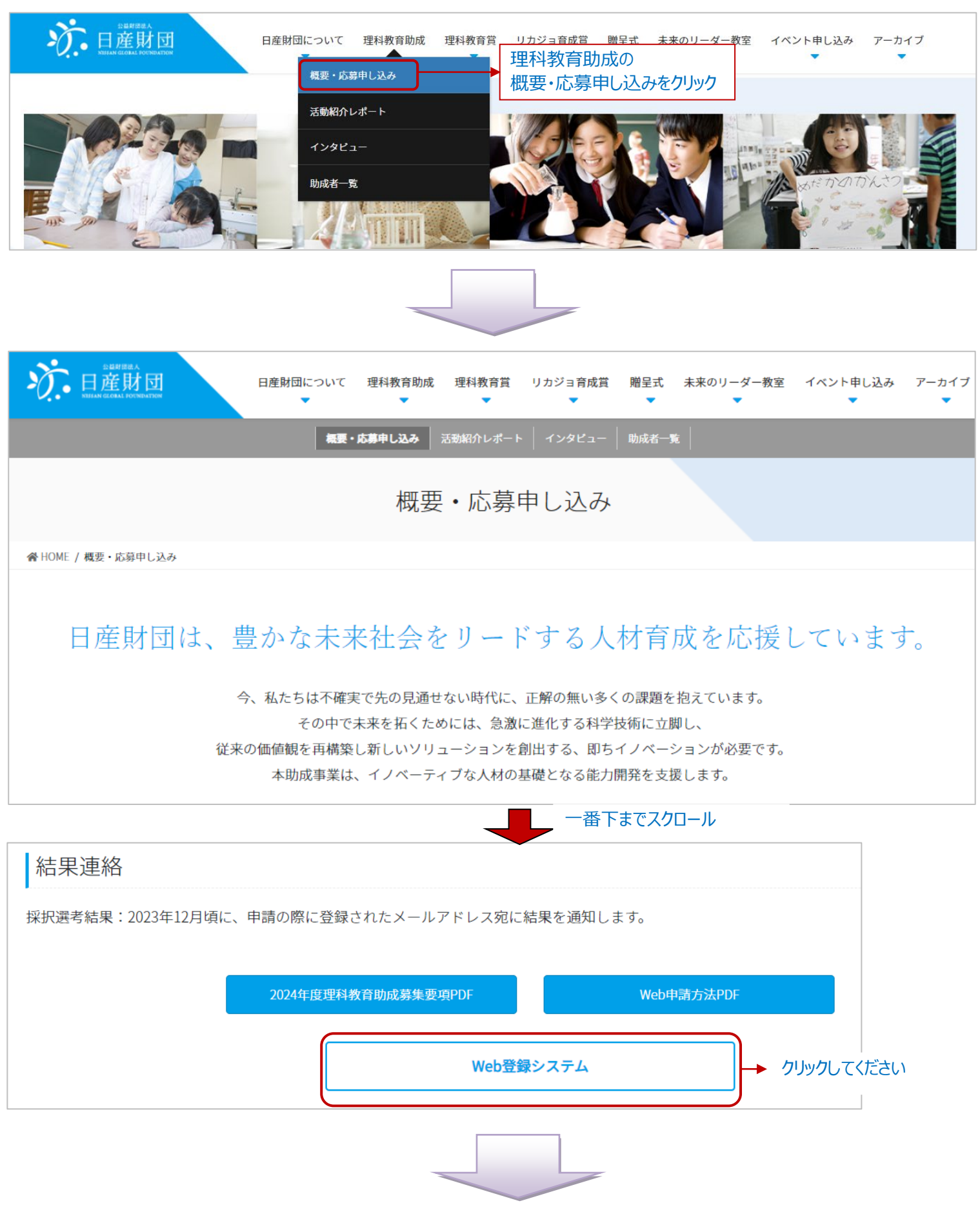

#### 【WEB 登録システム画面】

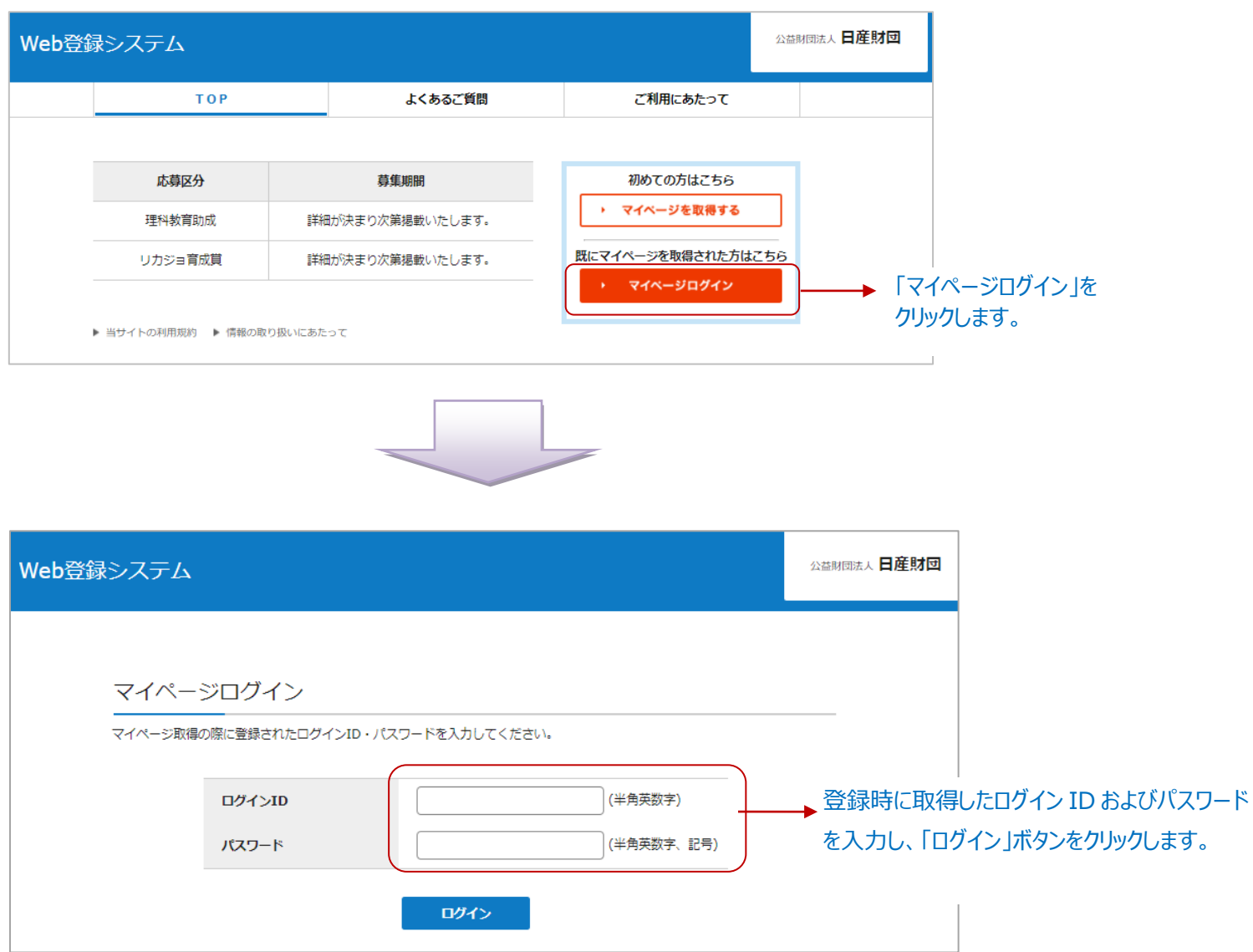

マイページへログイン後、画面に従って申請者情報の入力し、申請書を作成・アップロードしてください。

| Web登録システム         X         公益期回訳           ログアウト         ログアウト         2           STEP 01         STEP 02         第1日           マイパージ取得         単請者情報の登録         STEP 03                                                                                                    | 申請書は必ず<br>4枚厳守 (過不足なし)で<br>作成願います                                                                                                    |
|----------------------------------------------------------------------------------------------------|----------------------------------------------------------------------------------------------------|
| 受付期間です                                                                                                    |                                                                                                    |
| 応募区分         理科教育助成           申請書類         操作         閲覧         最終更新日           申請書情報         編集         表示                                                                                                    | <ul> <li>申請者情報を入力します。</li> <li>※研究テーマなどは、</li> <li>申請書と完全一致願います。</li> <li>申請情報の入力や</li> </ul>                                                                                |
| 申請書       フォーマットのダウンロード         ファイルを選択       選択されていません         アップロード       ・         * 作成したwordファイルをPDFに変換し、アップロートしてください、         ・       ・         ・       ・         ・       ・         ・       ・         ・       ・         ・       ・         ・       ・         ・       ・         ・       ・         ・       ・         ・       ・         ・       ・         ・       ・         ・       ・         ・       ・         ・       ・         ・       ・         ・       ・         ・       ・         ・       ・         ・       ・         ・       ・         ・       ・         ・       ・         ・       ・         ・       ・         ・       ・         ・       ・         ・       ・         ・       ・         ・       ・         ・       ・         ・       ・         ・ | <ul> <li>申請書のアップロードを行うと、</li> <li>確認用の『表示ボタン』が出力されます。</li> <li>「フォーマットのダウンロード」ボタンから申請書(Word ファイル)をダウンロードします。</li> <li>編集した申請書を「ファイルを選択」から選択し、「アップロード」ボタンを力しい力します。</li> </ul> |
|                                                                                                    |                                                                                                    |
|                                                                                                    | 下さい。<br>※「提出」ボタンをクリックすると、<br>以後編集できなくなりますので、<br>ご注意ください。<br>万一、提出後に修正をご希望の場合<br>は、日産財団までお問い合わせください。                                                                          |

| Web登録システ                 | Ь                                                                                                    | <b>×</b><br><i>בקדפ</i> ר                                                                                                    |                                                    | 公益財団法人 日產財団 |
|--------------------------|----------------------------------------------------------------------------------------------------|----------------------------------------------------------------------------------------------------|----------------------------------------------------|-------------|
|                          | STEP 01<br>マイページ取得 申請                                                                                | STEP 02 STEP 03<br>者情報の登録 提出 著詞                                                                                                    | ★・選考 ★ 通常のご連絡                                      | ]           |
|                          |                                                                                                    | 提出済み                                                                                                    |                                                    |             |
| 応募                       | 理科教育助成           申請書類                                                                                | 閲覧                                                                                                    | 最終更新日                                              |             |
|                          | 申請                                                                                                   | 表示                                                                                                    | 2021-04-19<br>09:32:50                             |             |
|                          | 申請書                                                                                                  | 表示                                                                                                    |                                                    |             |
|                          |                                                                                                    |                                                                                                    |                                                    |             |
| ()<br>금<br>뜻<br>TE<br>E- | Web操作に開するお問い合わせ<br>シダ印刷株式会社 サポート担<br>付時間: 平日の午前9時から午<br>L: 03-3626-1307<br>mail: nissan@yoshida-p.co | t) 【Web操作以外に関するは<br>当者 公益財団法人 日産財団<br>長5時まで 〒231-0015 神奈川県横<br>関内マーク(<br>jp TEL: 045-620-9780<br>FAX: 045-620-9781<br>E-mail: support@nissa | 3間い合わせ】<br>兵市中区見上町6-86-1<br>ごル4階<br>n-zaidan.or.jp |             |

提出処理の完了画面が表示されます。 また、ご登録のアドレス宛に「手続き完了」 のお知らせメールが届きます。

#### 【手続き完了メール】

8

宛先

校長

【日産財団Web登録システム】申請完了通知

学校 ·様

2022/02/14 (月) 9:52

この度は、理科教育助成にご応募いただきまして誠にありがとうございます。 申請手続きが完了しましたので、お知らせいたします。

ご申請内容に不明な点などがあれば、 後日、事務局よりご連絡いたします。

※本メールはシステムより自動送信しております。 【お問い合わせ先】 公益財団法人 日産財団 学校教育支援グループ 〒231-0015 横浜市中区尾上町 6-86-1 関内マークビル 4F TEL:045-620-9780

E-mail : <u>support@nissan-zaidan.or.jp</u>

### 12 月上旬ごろに、 ご登録のメールアドレス宛に採択結果をご連絡いたします。

公益財団法人 日産財団 Web登録システム < support@nissan-zaidan.or.jp>